# OpenID申請流程

**PHHHPP** 

### **OpenID**申請流程(1/9)

步驟1

- 登入資訊服務入口

1.於瀏覽器輸入網址:https://portal.kh.edu.tw/ 2.輸入帳號、密碼後,登入資訊服務入口。

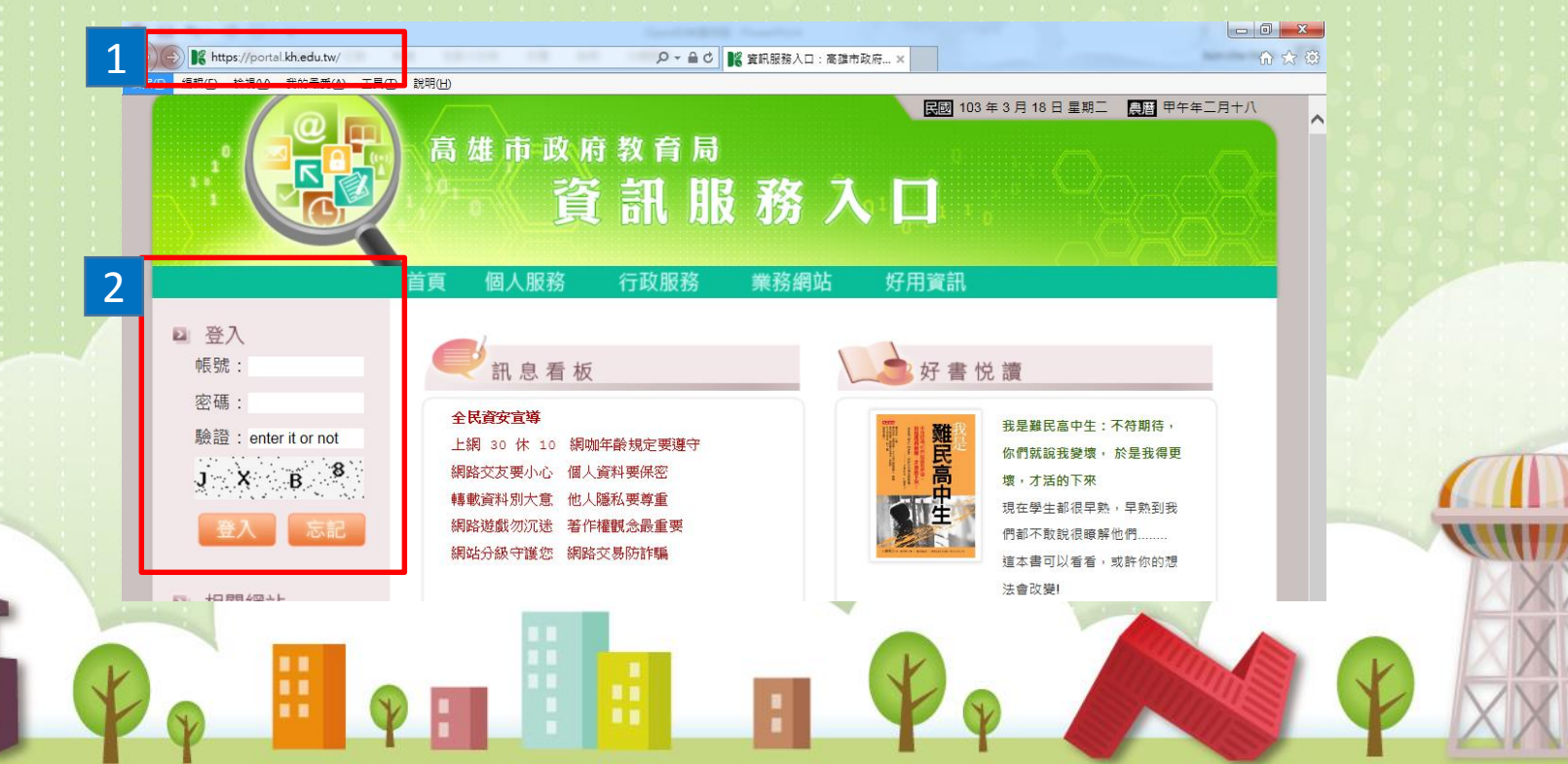

## **OpenID**申請流程(2/9)

- 申請dove電子郵件

本市 OpenID 服務繼承現有的 webdove 服務帳號,申請電子郵件服務後帳號自動生效。

1.點選「個人服務」,再點選「電子郵件」。

步驟2

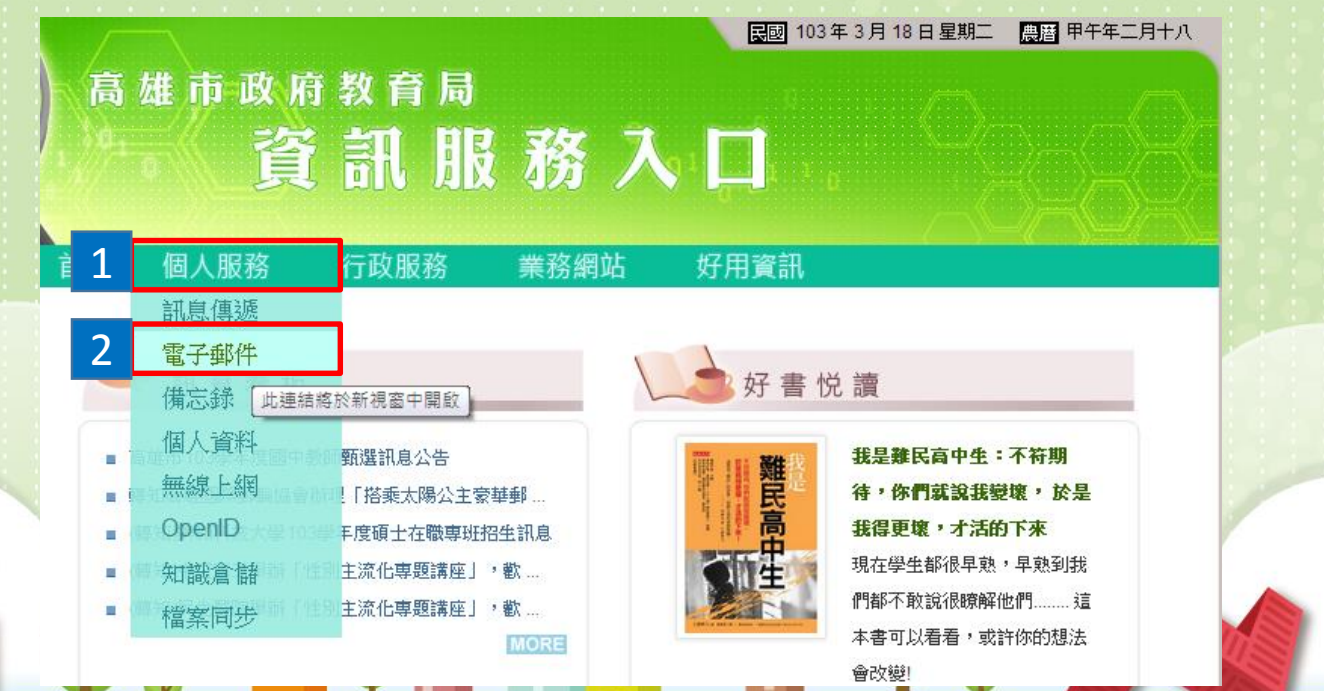

### **OpenID**申請流程(3/9)

#### - 申請dove電子郵件

步驟2

2.在電子帳號欄位輸入想要申請的帳號,長度以3~12字元為限, 可用字元包含阿拉伯數字與英文字母(大小寫視為相同)。

| 高雄市政府教育局                                                                                     |
|----------------------------------------------------------------------------------------------|
| ▶ 雷子郵件信箱 < <>>>                                                                              |
|                                                                                              |
|                                                                                              |
| 🍋 申請帳號                                                                                       |
|                                                                                              |
| 電子與件特號· Kunche @ dove.kn.edu.tw<br>這個時期首天有人申請!                                               |
|                                                                                              |
| े छन                                                                                         |
| <ul> <li>您尚未申請電子郵件帳號,請在「電子郵件帳號」欄位輸入您想要申請的帳號,長度以3~12個字元為限,<br/>可用字元包会[[初位]動字[]] 益之字</li></ul> |
| • 輸入帳號後,請點選「檢查」按鈕進行檢查,如果該帳號尚未有人申請,請點選「確定」按鈕。                                                 |
| <ul> <li>電子郵件帳號一經申請,便無法修改,請務必審慎選擇您的電子郵件帳號。如果您暫時不想申請,請點選<br/>「</li></ul>                      |
| • 基於資訊安全考量,建議您不要使用您的個人資料(例如:身分證統一編號)作為電子郵件帳號。                                                |
| 1金大 120-1-2 前台期                                                                              |
|                                                                                              |
| (O TOP                                                                                       |
|                                                                                              |
|                                                                                              |

### **OpenID**申請流程(4/9)

步驟2 - 申請dove電子郵件

3.輸入帳號後,點選「檢查」按鈕。4.若該帳號尚未有人申請,請點選「確定」按鈕。

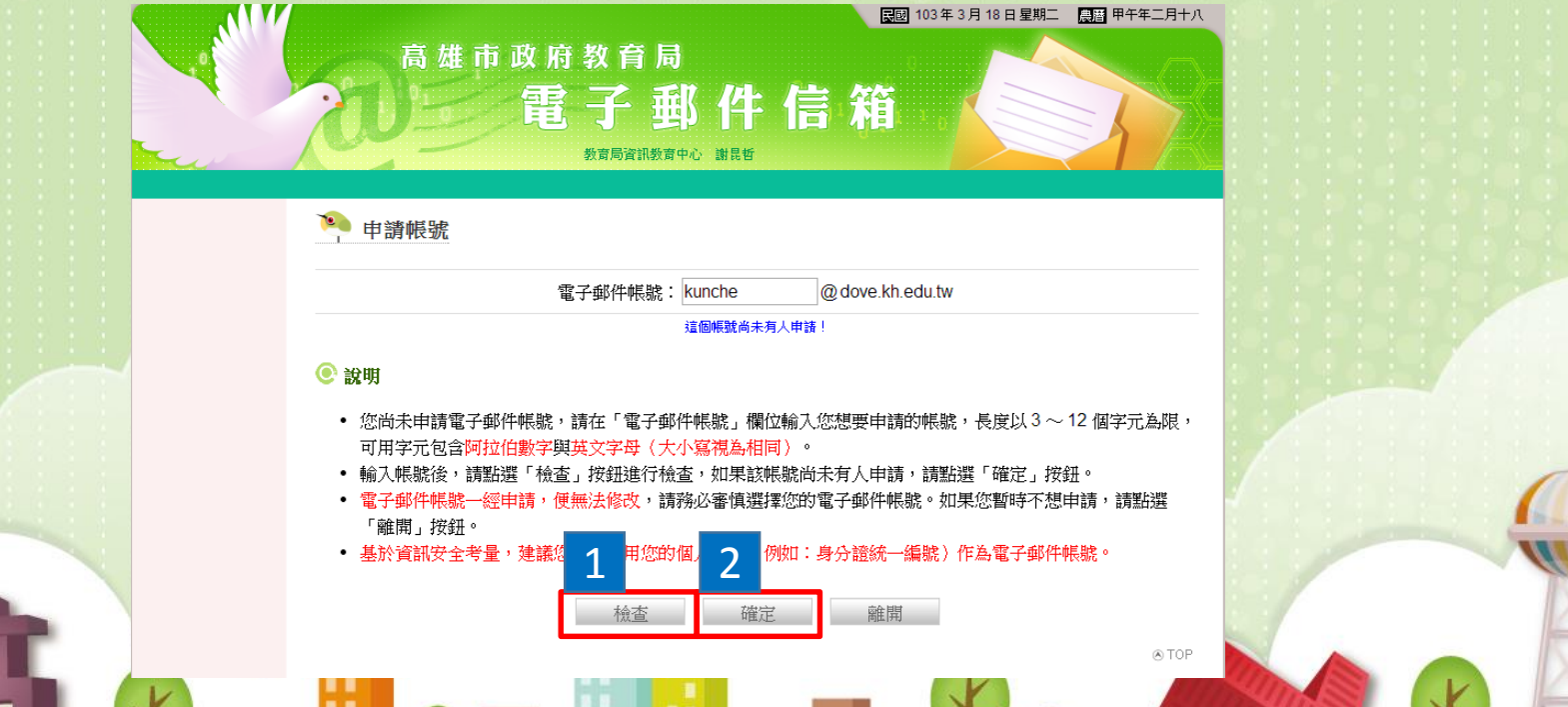

### **OpenID**申請流程(5/9)

步驟2

- 申請dove電子郵件

5.完成後可看到此頁面。 「電子郵件」服務,必須經由「修改密碼」程序開通!

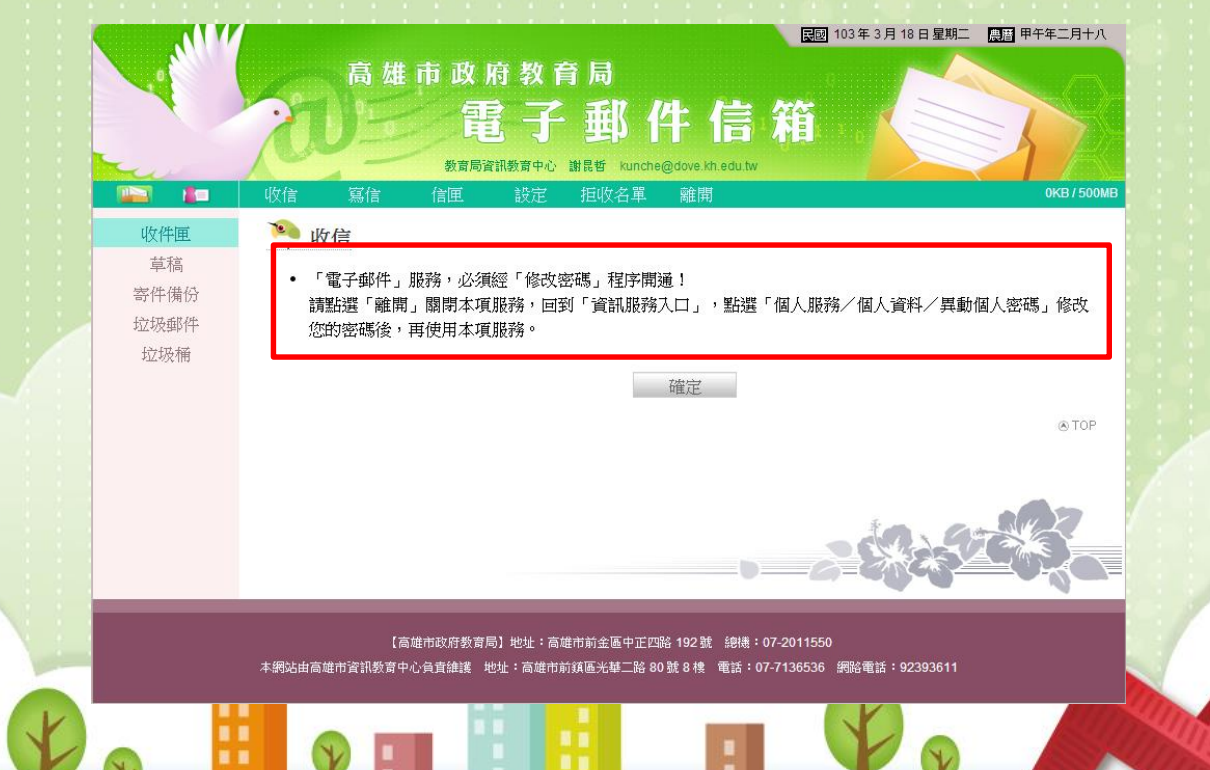

### **OpenID**申請流程(6/9)

- 申請dove電子郵件

步驟2

7.請回到資訊服務入口·點選「個人服務」→「個人資料」→「異動 個人密碼」作密碼變更。

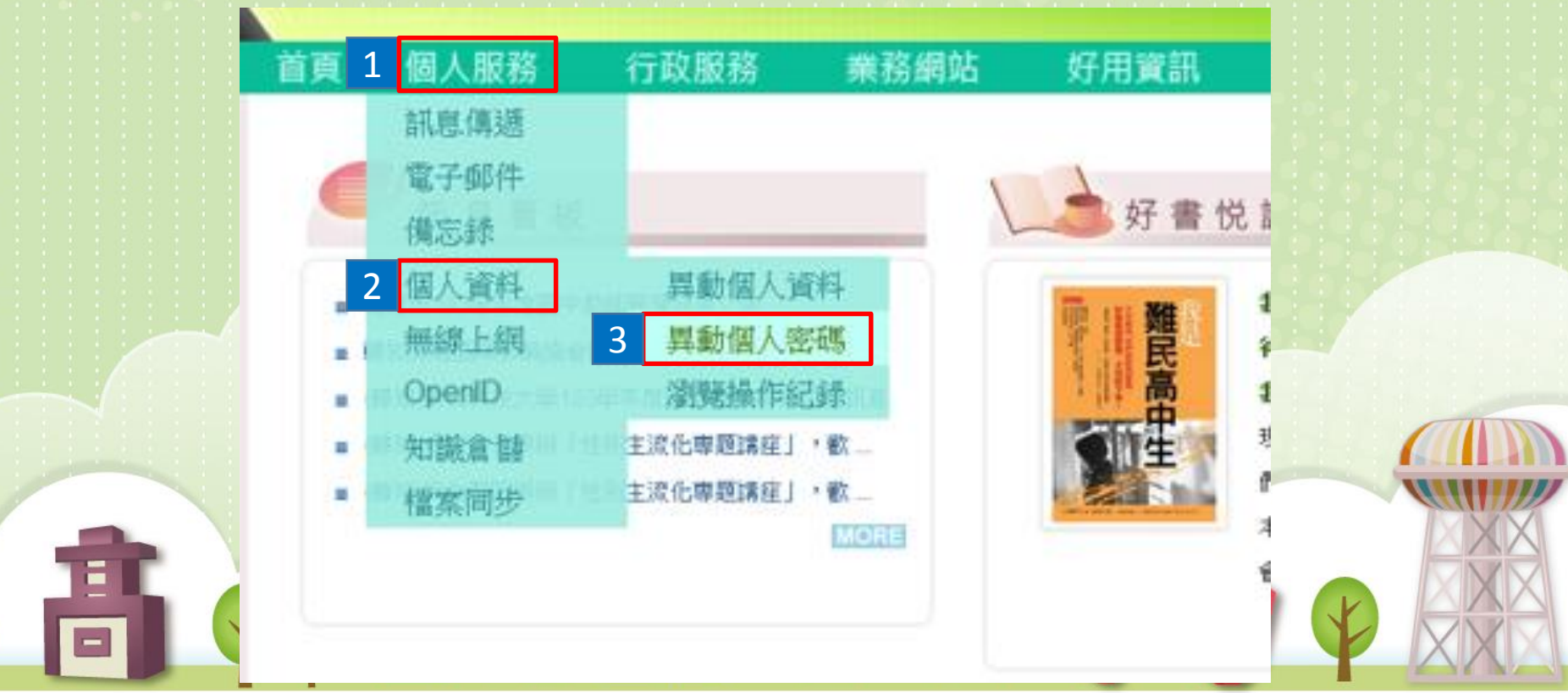

### **OpenID**申請流程(7/9)

#### 步驟2

#### - 申請dove電子郵件

#### 6.輸入「舊密碼」,並輸入2次「新密碼」,之後點選「更新密碼」 完成異動個人密碼。

| 首頁 個人服務 行政服務 業務網站 好用資訊                              | ○ 府英关于可证标。的如正、 Chen 」 注册证标一個子可認為、 Ogun 」。 6 自行變化原則,加上面的综合起來使田,武具自訂其他原則,例如: 鍋印、菊類未同。     |
|-----------------------------------------------------|-----------------------------------------------------------------------------------------|
|                                                     | • 備該避益的化法:                                                                              |
|                                                     | 1 不能認定。                                                                                 |
|                                                     | 2 家種與經驗相同。                                                                              |
| · · · · · · · · · · · · · · · · · · ·               |                                                                                         |
|                                                     | 5. 盆吻光上顶有伸伸向。<br>4. 庙田路台丁家期台湾和,周州·昭拉宁家和那家和,她用你子拉花水,真人被转起,在口袋,                           |
| 非应用・                                                | 4. 使用與自己有關的頁訊,例如,學伙或參推電話、規則好及姓名、身方證號碼、生日寺。<br>5. 書寫傳解的時代後日,例如,學伙或參推電話、規則好及姓名、身方證號碼、生日寺。 |
| <b>告</b> 咨,吗.                                       | 5. 重複電腦規盤上的字母,例如,dwentyul。                                                              |
| <b>文仁</b> ((大)) · · · · · · · · · · · · · · · · · · | 6. 使用建镭或簡單組合的字母或數字,例如:abcdergn、12345678。                                                |
| */1*22:4-39                                         | 7. 全部使用數字,例如:52526565。                                                                  |
|                                                     | 8. 使用難記以至必須寫下來的密碼。                                                                      |
| 里找到别人对在"四场"。                                        | 9. 避免使用字典找得到的英文單字或詞語,例如:TomCruz、superman。                                               |
|                                                     | 10. 使用電腦的登入畫面上任何出現的字。                                                                   |
|                                                     | 11. 分享密碼內容給其他人,例如:男女朋友、職務代理人或上司。                                                        |
|                                                     |                                                                                         |
|                                                     | つ 画を行 認定に                                                                               |
|                                                     | 2 20.01124 000                                                                          |
|                                                     | ⊛ TOP                                                                                   |
|                                                     | 54.24                                                                                   |
|                                                     |                                                                                         |
|                                                     |                                                                                         |
|                                                     |                                                                                         |
|                                                     |                                                                                         |
|                                                     |                                                                                         |
|                                                     |                                                                                         |
|                                                     |                                                                                         |
|                                                     |                                                                                         |

## OpenID申請流程(8/9)

-開始使用OpenID服務

步驟3

1.點選「個人服務」,再點選「OpenID」,進入OpenID服務。

|   | 。\{ 資                             | 訊服                               | 務入                | 9 <sup>1</sup> 🗍 i 🔬 |                                                       |  |
|---|-----------------------------------|----------------------------------|-------------------|----------------------|-------------------------------------------------------|--|
| 1 | 個人服務                              | 行政服務                             | 業務網站              | 好用資訊                 |                                                       |  |
| < | 訊息傳遞<br>電子郵件<br>備忘錄               |                                  |                   | 好書也                  | 治<br>讀                                                |  |
| 2 | 個人資料<br><del>無線上網</del><br>OpenID | 新選訊息公告<br>【「搭乘太陽公主蒙<br>F度碩士在職專班招 | 華郵<br>3生訊息        |                      | 我是難民高中生:不符期<br>待,你們就說我變壞,於是<br>我得更壞,才活的下來             |  |
| : | 知識倉儲<br>檔案同步                      | 主流化專題講座」<br>主流化專題講座」             | ,歡<br>, 歡<br>MORE |                      | 現在學生都很早熟,早熟到我<br>們都不敢說很瞭解他們這<br>本書可以看看,或許你的想法<br>會改變! |  |

### **OpenID**申請流程(9/9)

步驟3

-開始使用OpenID服務

2.個人 OpenID 為 http://openid.kh.edu.tw/webdove服務帳號,密 碼與資訊服務入口相同,您可開始使用OpenID帳號使用各種服務。

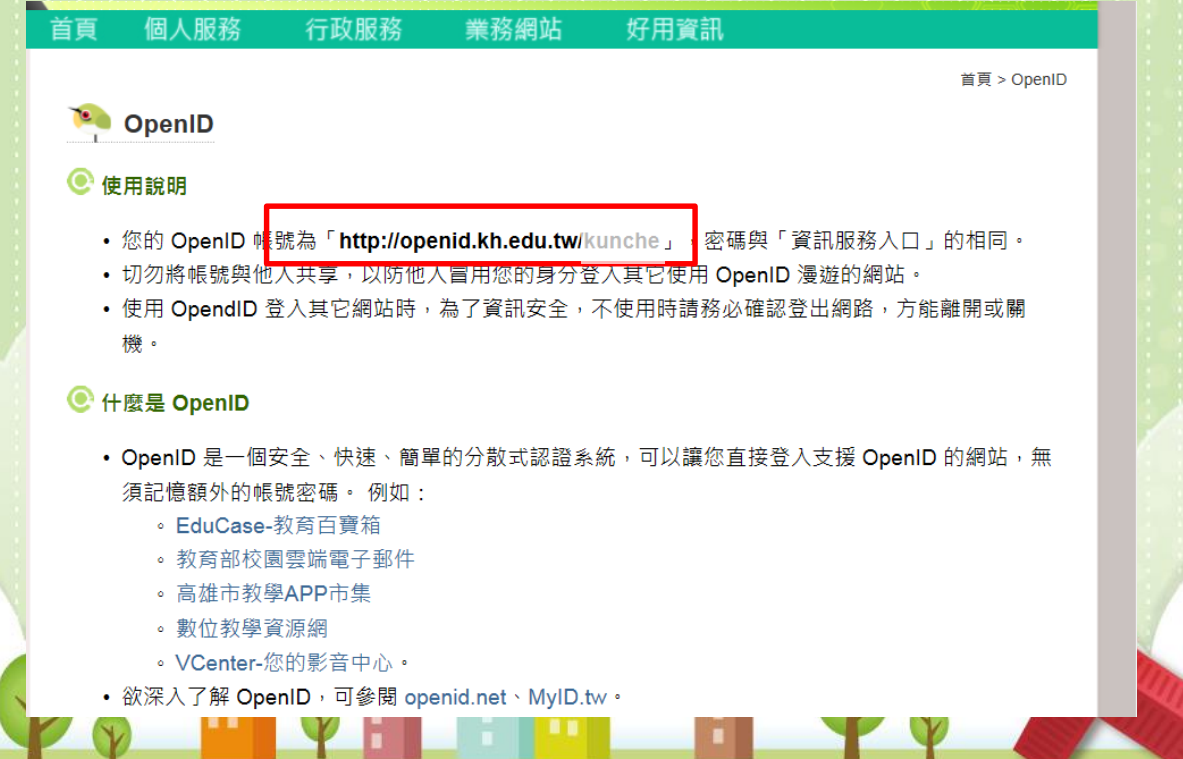